## 学認による ebrary へのログイン方法

1. 統合認証の ID/パスワードを入力して「Login」ボタンをクリックする ※ebrary のサイトにアクセスすると中央大学の統合認証ページが表示されます

| ◆中央大学 Web \$                                                                                                    | Single Sign On System                                                                                          |  |  |
|----------------------------------------------------------------------------------------------------|----------------------------------------------------------------------------------------------------|--|--|
| 中央大学Web Single Sign On System(SSO)とは、SSO連携しているシステムであれば一度の認証で異なるシステムやアプリケーションを利用することができるシステムです。 「更詳細はこちら<br>中央大学 統合認証ID、バスワードを用いて認証します。<br>入力後、ユーザ情報送信の許可を求めるページが表示されますのでご確認ください。 |                                                                                                    |  |  |
| 利用サービス                                                                                                    | ●管理者からのお知らせ                                                                                                    |  |  |
| 統合認証ID                                                                                                    | ロッドブロット (1997) 「「1997」<br>いください。<br>。 か 合認証についてはこちらをご覧くださ い。                                                   |  |  |
| バスワード                                                                                                    | ● 離席の際の注意事項<br>離席の際は、バソコンにロックをかけるか、                                                                            |  |  |
| Login                                                                                                    | 至てのフラワッを行ってください。(1日のハ<br>ソコンを複数人で利用している場合は、必ず<br>ブラウザを閉じてください。)<br>一定期間中にアクセスがない場合は、認証<br>が無効となり再ログインが必要となります。 |  |  |

参考:以降の画面展開は以下のようになります

| 'sp.ebrary.com'を<br>を選択し、「次」をクリッ・<br>同意しない場合は「キャ<br>※送信されるユーザ情<br>ユーザ情報の中の「@<br>中央大学のユーザ情報                                                                                                    | 利用するためには、以下のユーザ<br>ひてください。<br>シセル」を選択しアクセスを中止し<br>線の詳細については <u>こちら</u> をご確認<br>chuo-u.ac.jp」はシステム的に自<br>であることを示しており、メールアド<br>青 <del></del> 年<br>美田四 エスエム いっの ひであたせ | 情報の送信に同意する必要があります。3つの通<br>てください。(サービスの利用はできません)<br>なださい。<br>動付与されるもので、ユーザ側で入力する必要に<br>レスではありません。 | 曜択肢の中のいずれか<br>はありません。 |  |
|----------------------------------------------------------------------------------------------------|----------------------------------------------------------------------------------------------------|--------------------------------------------------------------------------------------------------|-----------------------|--|
| 7-E Xe                                                                                                    | 「利用するにめの必須有剤                                                                                                    |                                                                                                  |                       |  |
| eduPerson                                                                                                    | ScopedAffiliation                                                                                                    | member@chuo-u.ac.jp                                                                              |                       |  |
| eduPerson                                                                                                    | PrincipalName                                                                                                    | @chuo-u.ac.jp                                                                                    |                       |  |
| <ul> <li>サービスに送信する情報を毎回確認します。(次回接続時もこの画面が表示されます。)今回は情報を送信することに同意します。</li> <li>次回からこのサービスではこの画面を表示しません。今後このサービスに対して今回と同一の情報を自動的に送信することに同意します。(サービス側で必要な情報が変更になった場合や、ユーザ情報に変更があった場合は再度この画面が表示されます。)</li> <li>この画面をもう表示しません。ユーザ情報を今後すべてのサービスに対して自動的に送信することに同意します。(送信する情報は表示したのものを会社可能性がたいます。)</li> <li>この画面をもう表示しません。ユーザ情報を今後すべてのサービスに対して自動的に送信することに同意します。(送信する情報は表示したのものを会社可能性がたいます。)</li> </ul> |                                                                                                    |                                                                                                  |                       |  |
| 中央大学 Web Single Sign On System                                                                                                    |                                                                                                    |                                                                                                  |                       |  |
| 'sp.ebrary.com' C                                                                                                    | 以下の情報を送信します。                                                                                                    |                                                                                                  |                       |  |
| ユーザ                                                                                                    | 青報                                                                                                    |                                                                                                  |                       |  |
| eduPerson                                                                                                    | ScopedAffiliation                                                                                                    | member@chuo-u.ac.ip                                                                              |                       |  |
| eduPerson                                                                                                    | PrincipalName                                                                                                    | Z0325MY@chuo-u.ac.jp                                                                             |                       |  |
|                                                                                                    | 「送信」をクリ                                                                                                    | ック                                                                                               |                       |  |